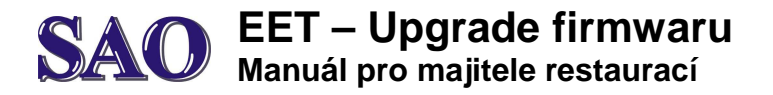

Nejprve je potřeba se podívat jestli máme povoleno Instalace z neznámých zdrojů.

Na našem zařízení (Orange, 14` Kasa,) najedeme na základní plochu – klikneme na ikonu **šesti teček** v bílém kruhu (dole uprostřed) – Nastavení – Zabezpečení – Neznámé zdroje – zatržítko musí být zelené (povoleno).

Nyní můžeme přistoupit k upgradu. Klikneme na ikonu **Internetu** – vepíšeme adresu <u>www.kasafik.cz/d</u> a potvrdíme bílou šipkou v zeleném kolečku (nachází se na zobrazené klávesnici vpravo dole) – vybereme nejnovější verzi (app-fik-release-1.102.apk). Firmware se nám stáhne do zařízení – klikneme na staženou verzi – dáme instalovat – Otevřít. V pravém horním rohu aplikace se zobrazí aktuální verze (1.102). Aby nedocházelo k stahování různých věcí z internetu do našeho zařízení, opět klikneme na Nastavení – Zabezpečení – a zrušíme zatržítko u Neznámých zdrojů.